## INSTRUKCJA WYSTAWIANIA OPINII W PORTALU PRACOWNIKA

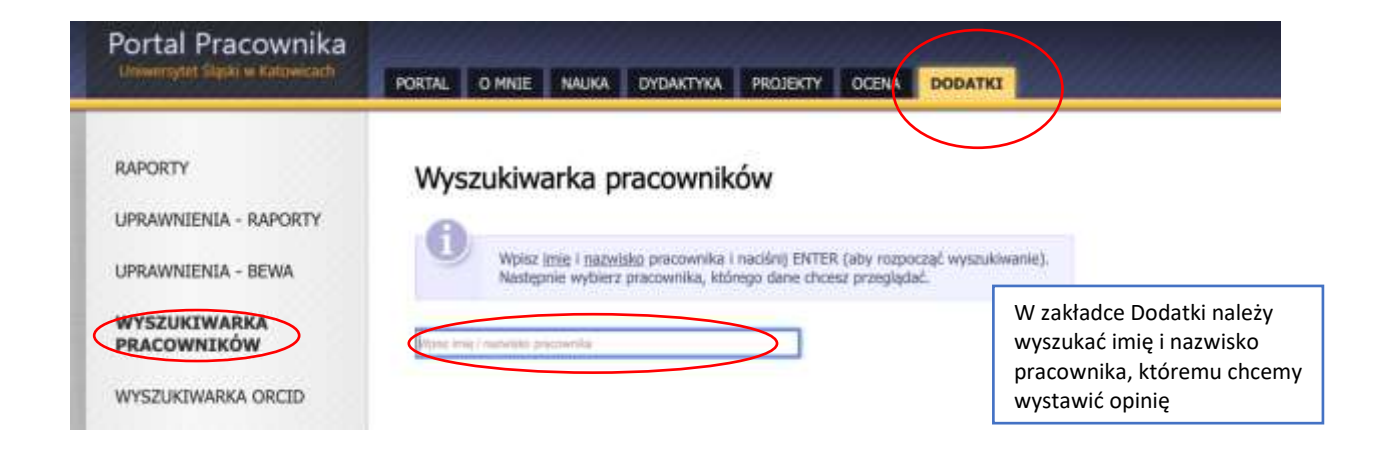

Po wejściu w tryb podglądu wybranego pracownika należy wybrać na górnym pasku zakładkę OCENA, następnie w menu po lewej stronie pojawi się zakładka OCENA 2021, gdzie można wybrać stosowny arkusz oceny: obowiązki dydaktyczne lub obowiązki organizacyjne. Po kliknięciu w wybrany arkusz pojawia się okno, w którym można rozpocząć wypełnianie.

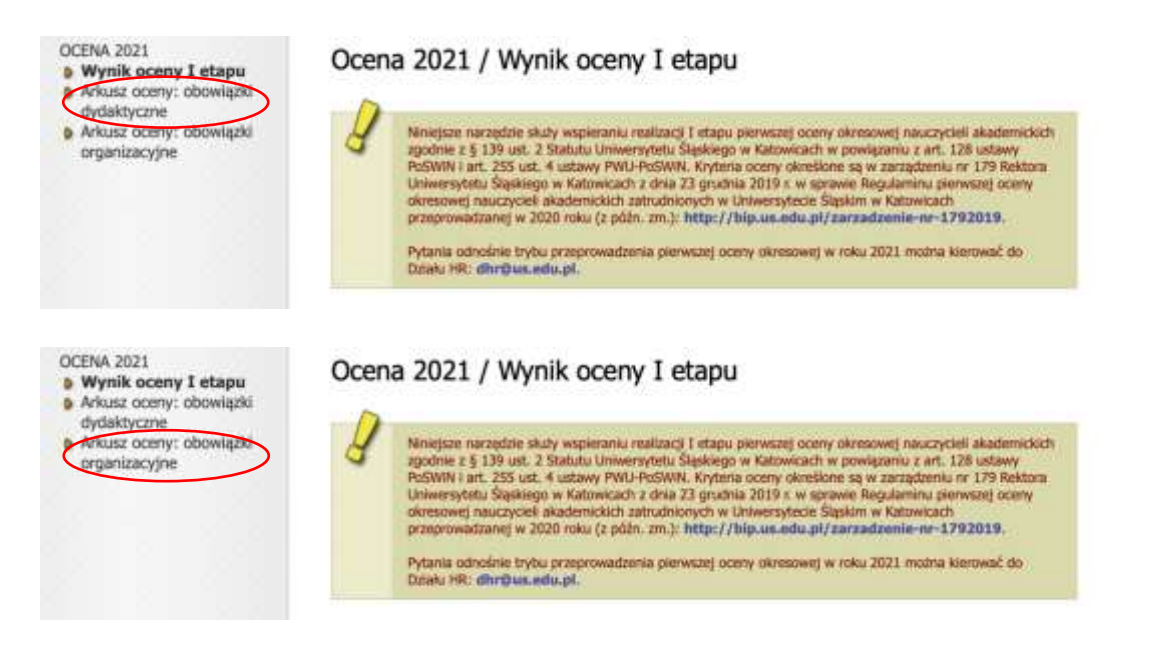

## I obowiązki dydaktyczne

Aby rozpocząć wypełnianie arkusza należy kliknąć granatowy przycisk "rozpocznij wypełnianie".

| <ul> <li>Wynik oceny i etapu</li> <li>Arkusz oceny:<br/>obowiązki dydaktyczne</li> <li>Arkusz oceny: obowiązki<br/>organizacyjne</li> </ul> | Ocena 2021 / Arkus                    | z oceny obowiązkow dydaktycznych |  |
|----------------------------------------------------------------------------------------------------|---------------------------------------|----------------------------------|--|
|                                                                                                    | ARKUSZ OCENY OBOWIĄZKÓW DYDAKTYCZNYCH |                                  |  |
|                                                                                                    | informacja podstawowe                 |                                  |  |
|                                                                                                    | Pracownik ookniany:                   |                                  |  |
|                                                                                                    | Pracownik ocernający:                 |                                  |  |
|                                                                                                    | Data zatwierdzenia arkusza: 👊         | Processi wypernana               |  |

W przypadku arkusza do oceny obowiązków dydaktycznych każdemu z pracowników badawczo-dydaktycznych należy wystawić opinię w trzech zakresach, a każdemu z pracowników dydaktycznych w czterech zakresach. Aby to zrobić należy kliknąć granatowy przycisk "zmień" ocenę umieszczony pod każdym ze stosownych pól.

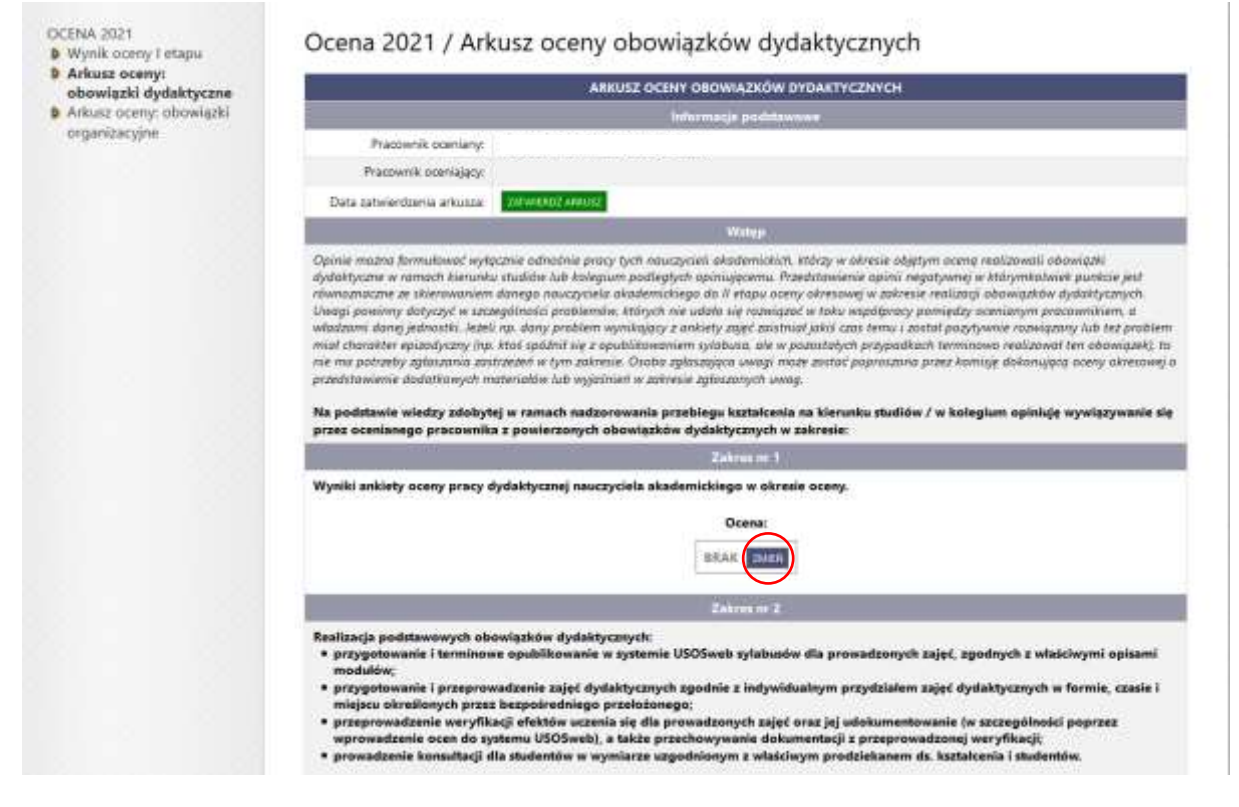

Po kliknięciu należy wybrać właściwą ocenę (pozytywną lub negatywną). Ewentualną oceną negatywną należy możliwie szeroko uzasadnić. Można również dodać załącznik w postaci pliku w formacie "ZIP" o maksymalnym rozmiarze 5 mb. Po wprowadzeniu danych należy kliknąć granatowy przycisk "zapisz", a następni granatowy przycisk "powrót", aby wrócić do podstawowego arkusza oceny. Operację tę należy powtórzyć dla pytań 1-3

dla pracowników badawczo-dydaktycznych oraz dla pytań 1-4 dla pracowników dydaktycznych.

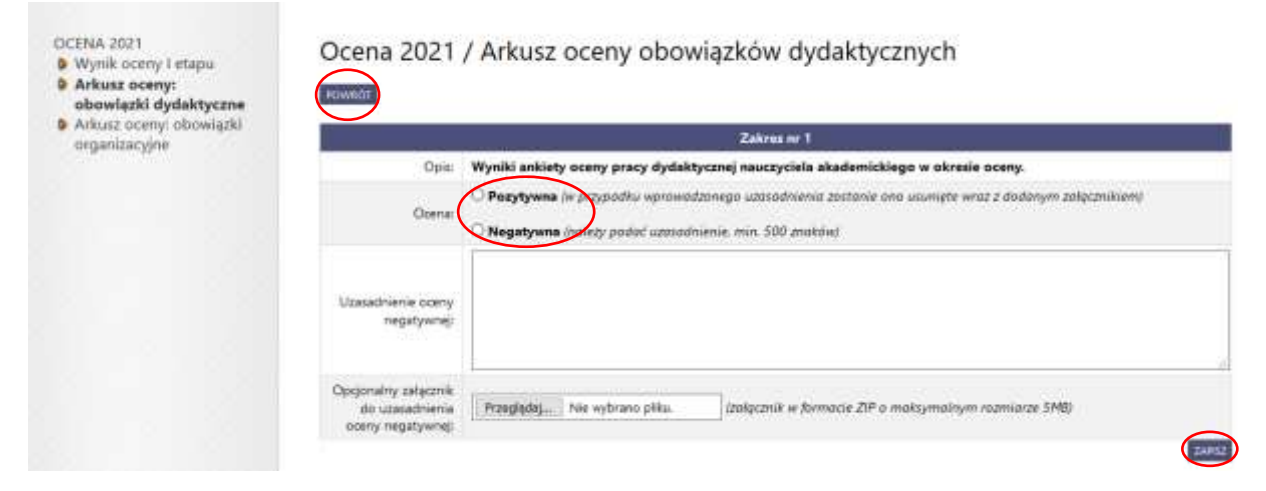

Po wystawieniu opinii we wszystkich wymaganych zakresach należy kliknąć na zielony przycisk "zatwierdź arkusz".

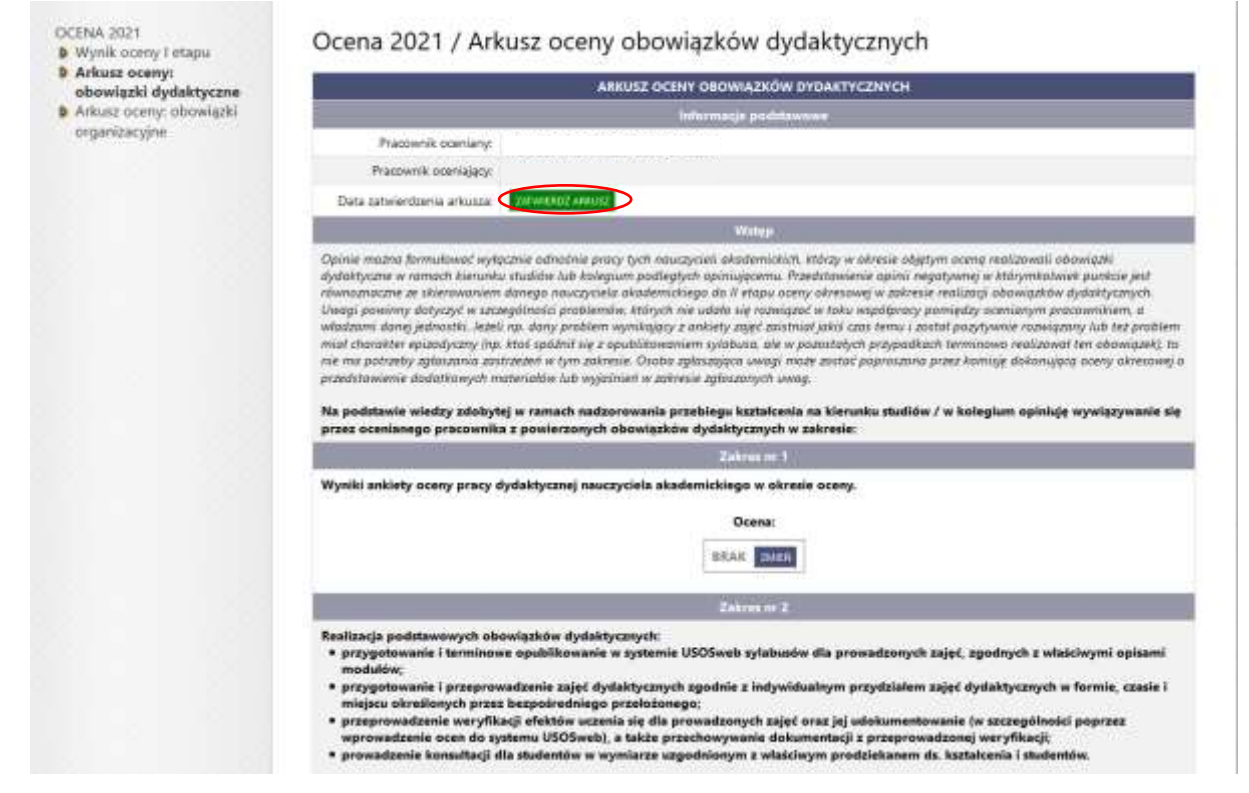

## II obowiązki organizacyjne

W przypadku arkusza do oceny obowiązków organizacyjnych niewystawienie żadnej oceny jest równoznaczne z oceną pozytywną w I etapie oceny okresowej. Dlatego arkusze należy wypełnić wyłącznie dla pracowników, których bezpośredni przełożony chce ocenić negatywnie w I etapie oceny okresowej. Aby rozpocząć wypełnianie arkusza należy kliknąć granatowy przycisk "rozpocznij wypełnianie".

| <ul> <li>Wynik oceny i etapu</li> <li>Arkusz oceny, obowiązki<br/>dydaktyczne</li> <li>Arkusz oceny;<br/>obowiązki<br/>organizacyjne</li> </ul> | ARXISZ OCENY OBOWIĄZKÓW ORGANIZACYJNYCH                                                         |  |
|----------------------------------------------------------------------------------------------------|-------------------------------------------------------------------------------------------------|--|
|                                                                                                    | Informacija postala u rekolarije postala u rekolarije in se se se se se se se se se se se se se |  |
|                                                                                                    | Pracownik coaniany:                                                                             |  |
|                                                                                                    | Pracownik ocerniający:                                                                          |  |
|                                                                                                    | Data zatwierdzenia arkusza: Autoricznia weguania                                                |  |

Każdemu z pracowników należy wystawić opinię w czterech zakresach. Aby to zrobić należy kliknąć granatowy przycisk "zmień" ocenę umieszczony pod każdym ze stosownych pól.

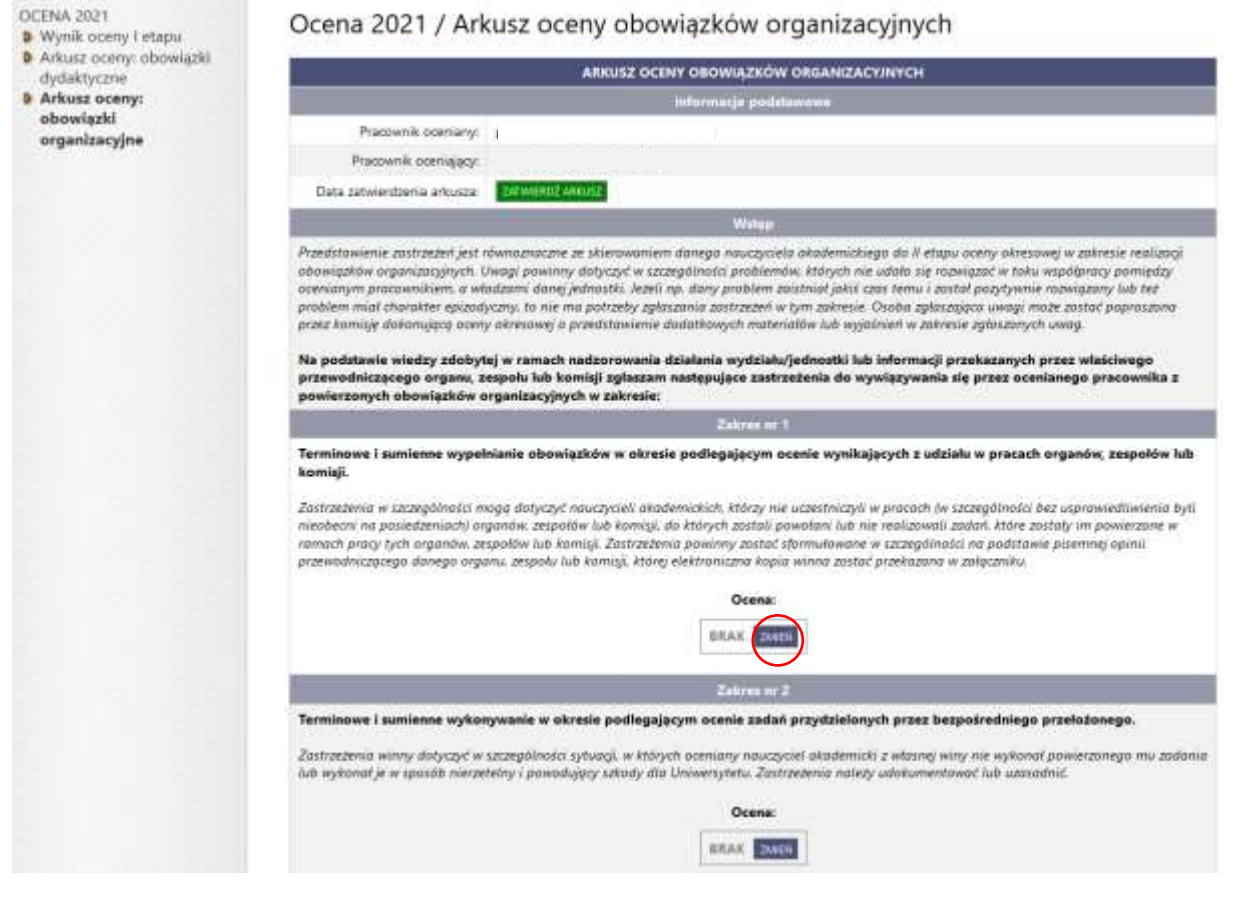

Po kliknięciu należy wybrać właściwą ocenę (pozytywną lub negatywną). Ewentualną oceną negatywną należy możliwie szeroko uzasadnić. Można również dodać załącznik w postaci pliku w formacie "ZIP" o maksymalnym rozmiarze 5 mb. Po wprowadzeniu danych należy kliknąć

granatowy przycisk "zapisz", a następni granatowy przycisk "powrót", aby wrócić do podstawowego arkusza oceny. Operację tę należy powtórzyć dla pytań 1-4.

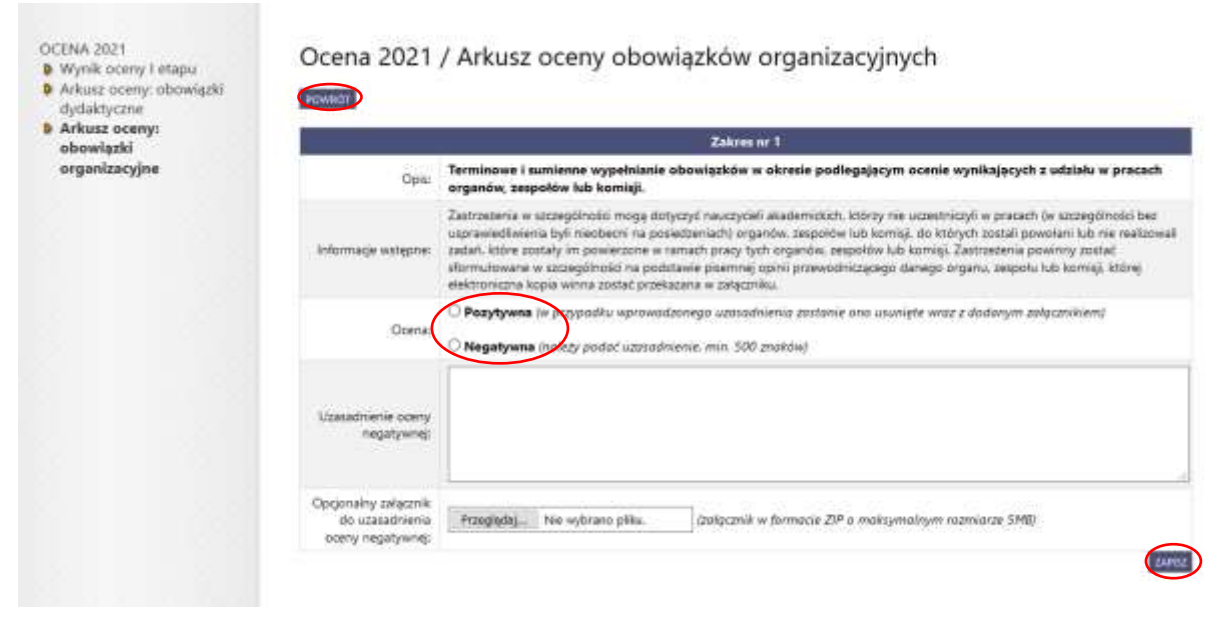

Po wystawieniu opinii we wszystkich wymaganych zakresach należy kliknąć na zielony przycisk "zatwierdź arkusz".

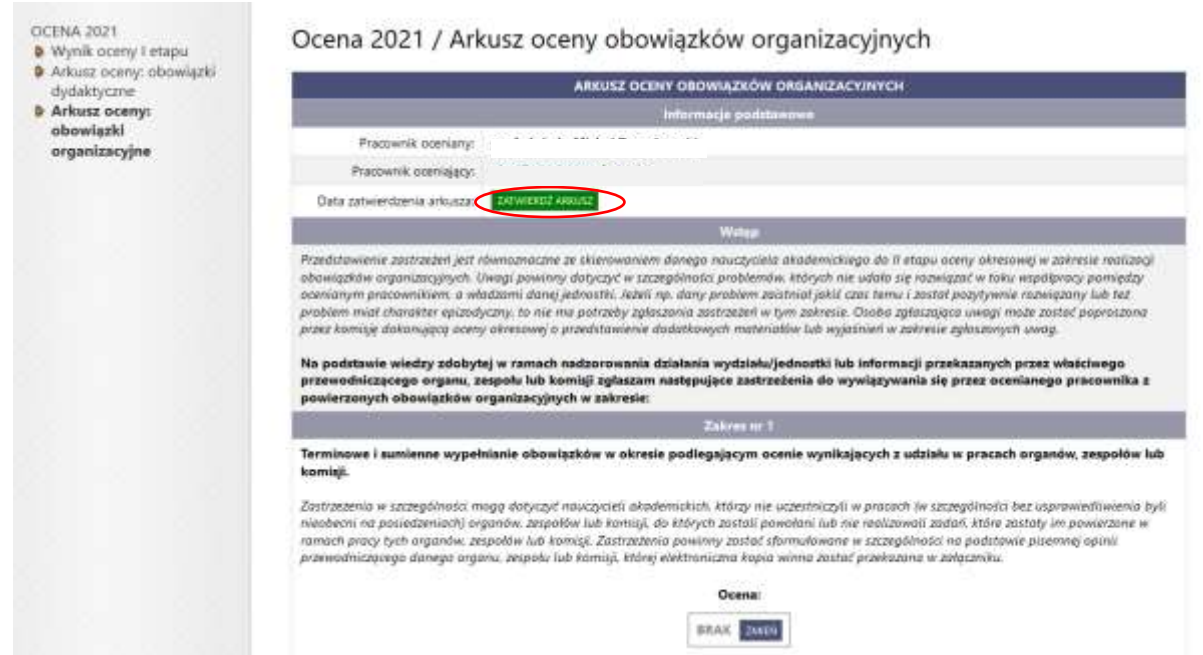